# BT-LH1770 420 mm (16.5 inches) LCD Video Monitor Firmware update procedure

## 1. Version display and Preparation

1-1. The version of system in the monitor is displayed in menu screen.

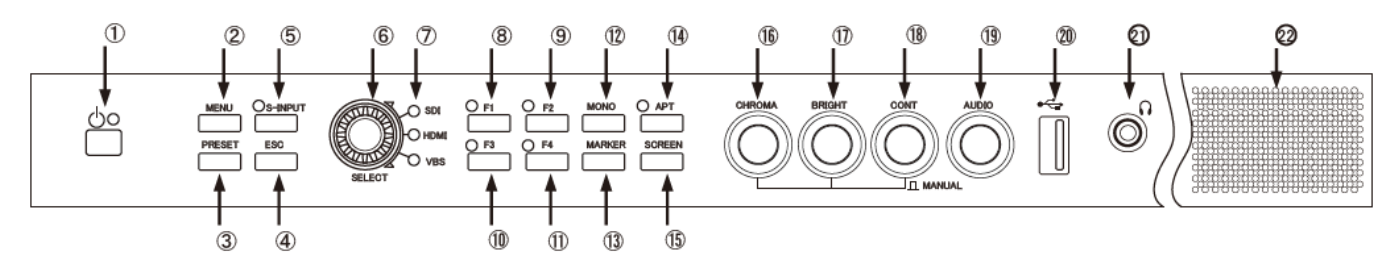

- 1. ① Press the **POWER** switch to turn on the power of monitor.
- 2. ② Press the **MENU** switch to display the menu screen.
- 3. 6 Operate the Rotary Encoder to select the item "INFO" in the menu.
- 4. See the items "MPU VERSION" and "FPGA VERSION" to confirm the version of software. (See below (9).)

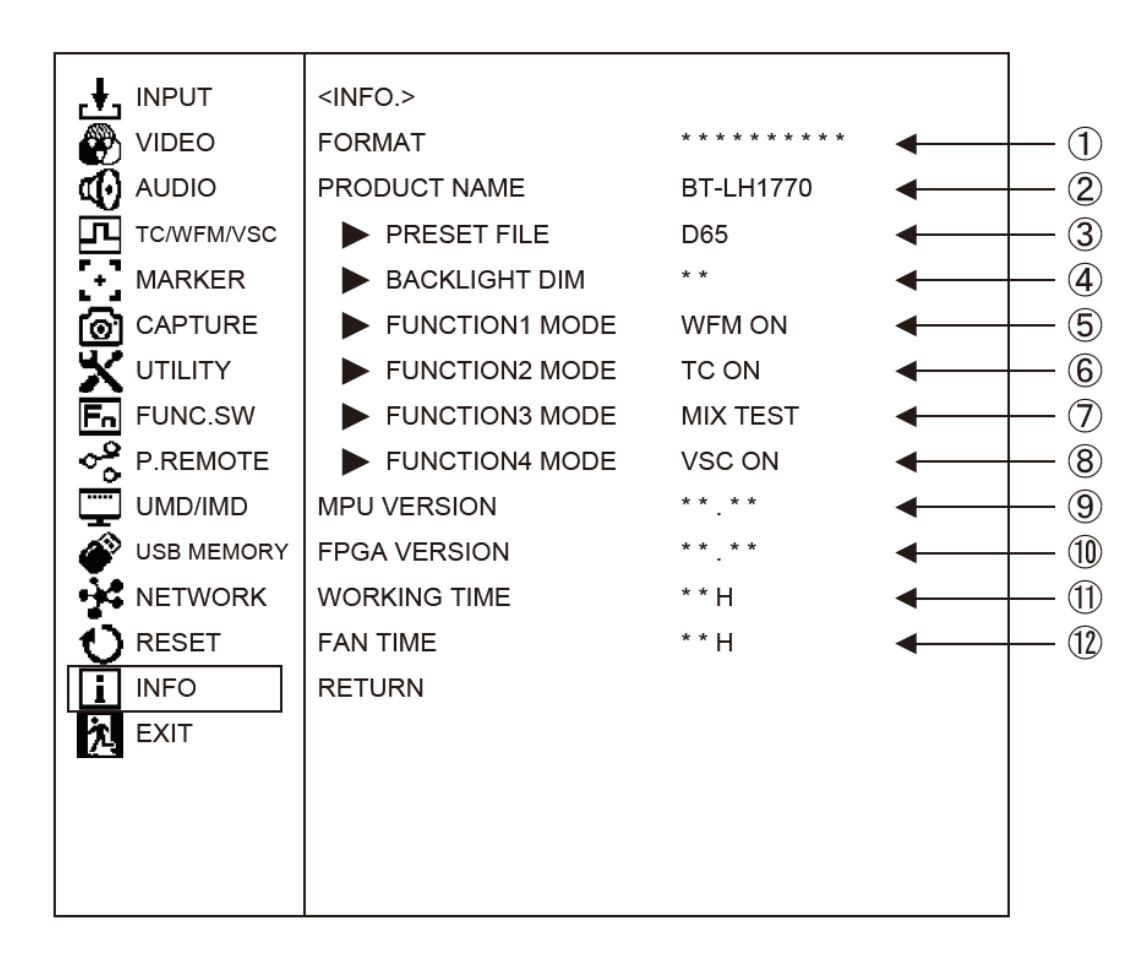

### 1-2. Preparation

### **CAUTION : Before Updating Software**

Do not draw out the inserted USB memory until the writing has been completed.

- If drawn out during access, the device may get damaged.
- The USB memory use USB memory formatted in FAT 32.
- The USB cannot use USB memory with the security software.

#### < Copy the update file >

1. Accept the software usage agreement and download the update file data (zip file) for the BT-LH1770 firmware from the following support web site.

http://pro-av.panasonic.net/en/ Service and Support

2. Copy the zip file to hard disk of your PC and extract the files.

| MPU FIRMWARE                | :177   | 0vxxx.bin                       |
|-----------------------------|--------|---------------------------------|
| FPGA                        | :60_   | _fxxx.flb                       |
| (Three letters "xxx" will I | be rep | laced with the version number.) |

Insert the formatted USB memory into the PC's USB terminal.
Copy the extracted files to the root directory(\*1) of the USB memory.
(MPU FIRMWARE, FPGA If there are two, both of them.)

For example, if the USB memory is on D¥drive, the files will show as follows on it. D:¥ 1770vxxx.bin D:¥ 60\_\_fxxx.flb

(\*1): Root directory = top-level directory of the file structure.

## 2. Update procedure

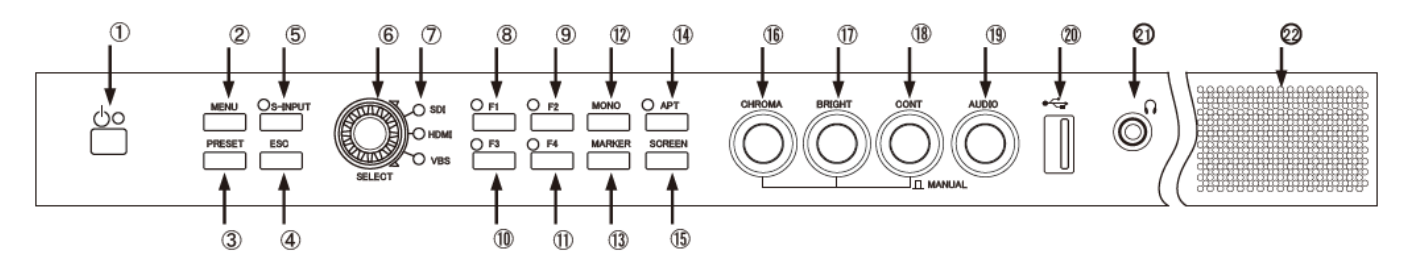

- 1. ① Press the **POWER** switch to turn on the power of monitor.
- 2. ② Press the **MENU** switch to display the menu screen.
- 3. 6 Operate the Rotary Encoder to select the item "USB MEMORY" in the menu.
- 4. 6 Operate the Rotary Encoder to tick the check box for MPU FIRMWARE.

If necessary, when tick the FPGA's box to update simultaneously with FPGA.

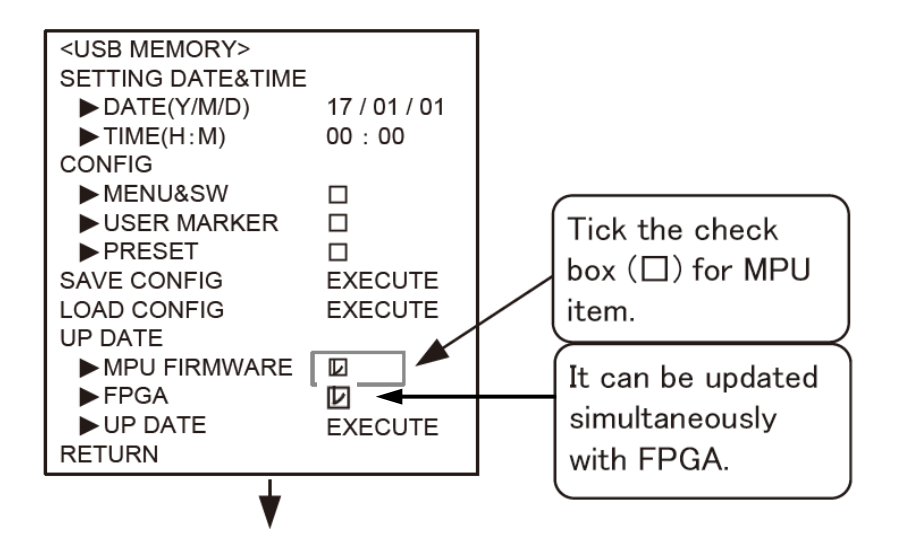

- 5. (2) Insert the USB memory that was prepared at step 1-2 to the USB terminal of front of the monitor.
- 6. 6 Select "EXECUTE" then press the Rotary Encoder.

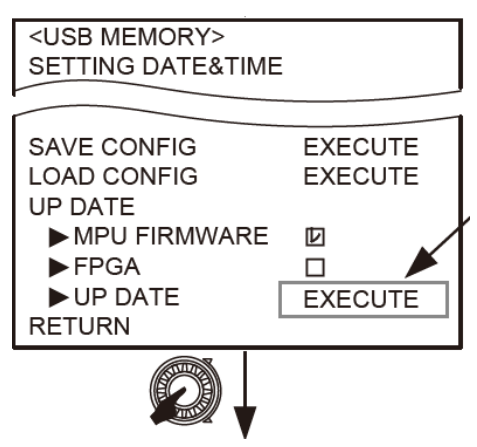

- 7. The message "DOWNLOAD OK?" is displayed.
  - 6 Press the **Rotary Encoder** to execute.

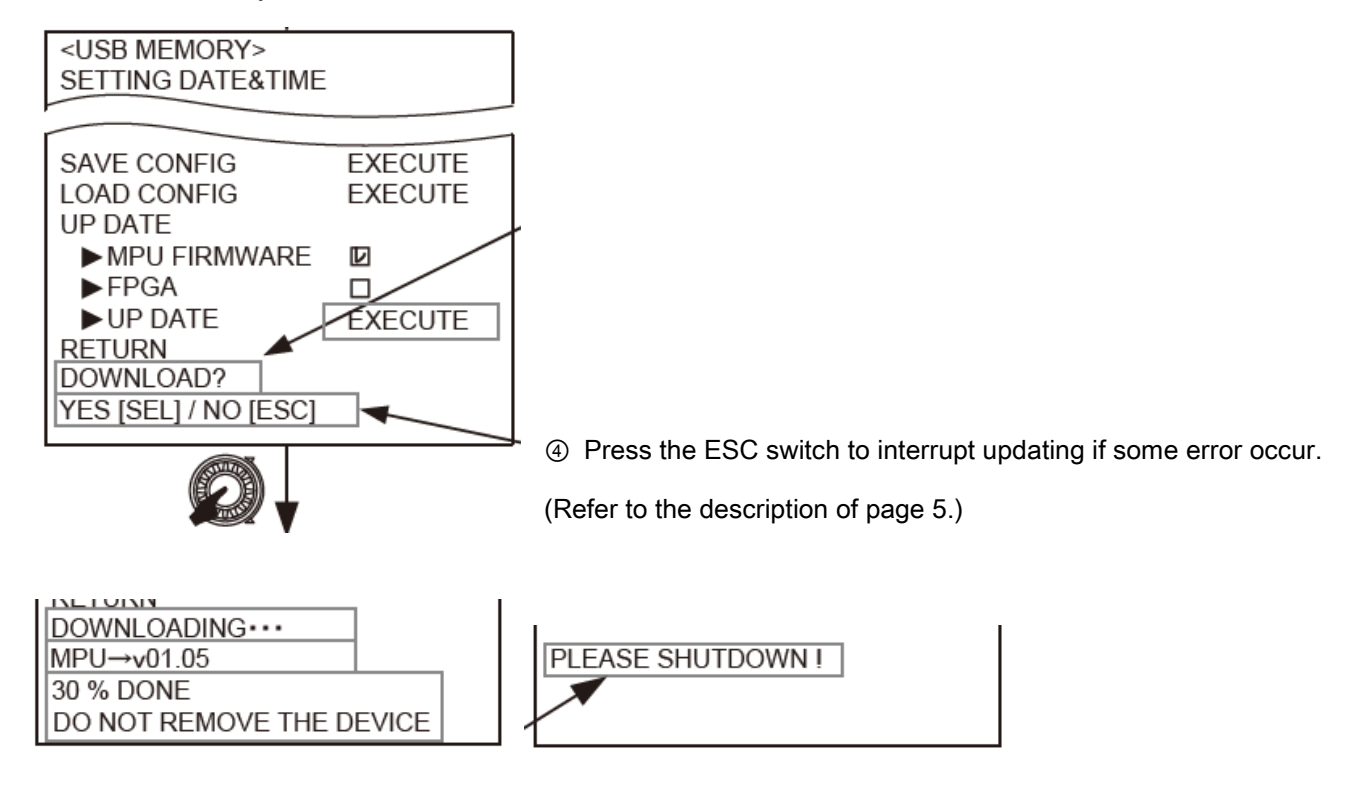

- 8. When downloading finish, the message "PLEASE SHUTDOWN!" is displayed.
- 9. ① Operating the **POWER** switch to turn OFF and then to turn ON.

If the **FPGA only** is updated, the monitor is rebooted and then an image appears. If the **MPU FIRMWARE** is updated, the monitor is rebooted and then the TALLY lamps brink or light as below. Then an image appears.

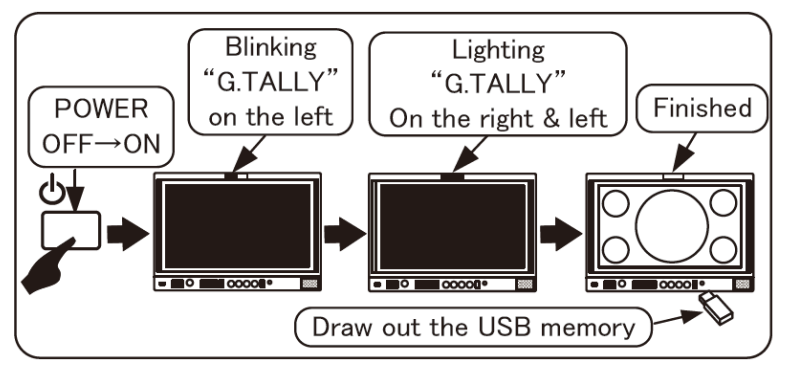

The update is complete. Draw out the USB memory.

10. Open the **MENU** "INFO" to confirm the version of software according as step 1-1.

## 3. Trouble shooting

• ④ Press the **ESC** switch when the following error message appear during downloading.

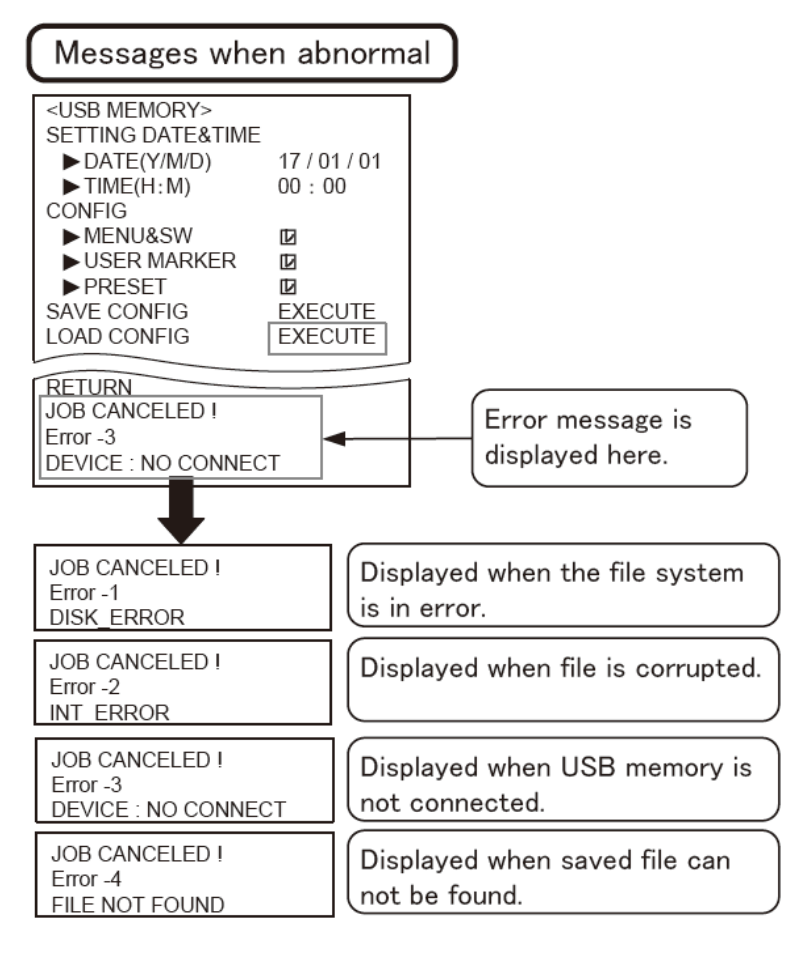

If it is turned OFF during rebooting or during TALLY light, operate as the following.
While pressing both F1 and F3 switches(®<sup>®</sup>), press the POWER switch to turn ON.(<sup>①</sup>)
Continue to press both F1 and F3 switch until the G.TALLY turn on a light.

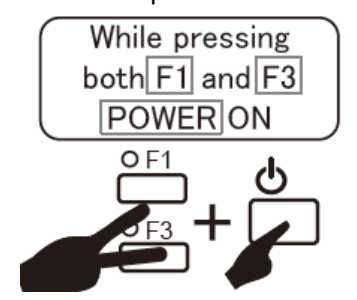